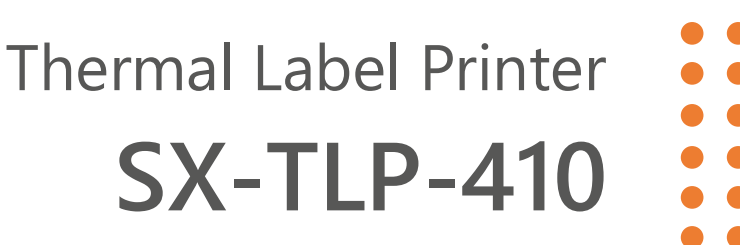

# TOOLS APPLICATION MANUAL

Ver. 01

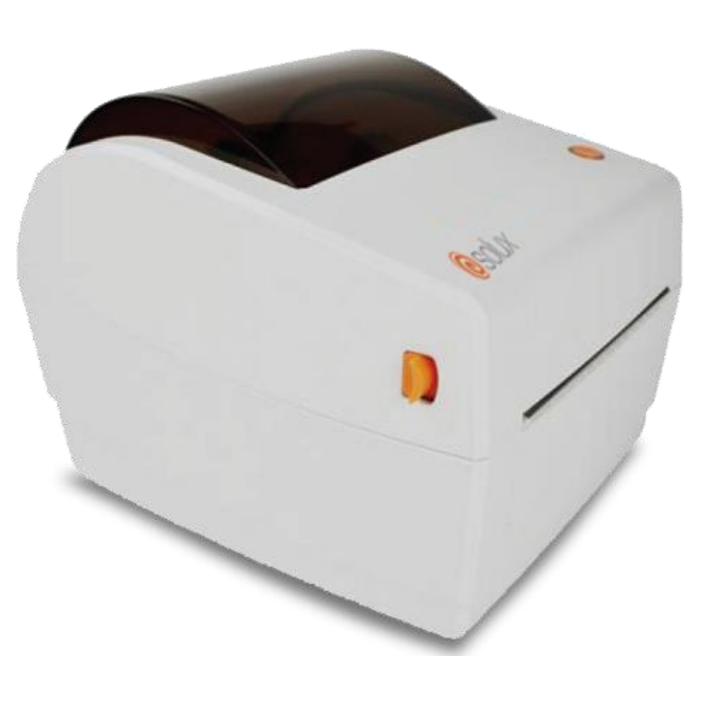

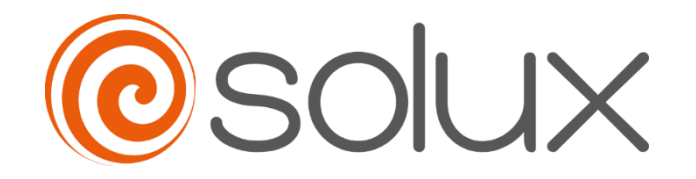

Automate your business to grow quickly, safely and efficiently. Come with Solux.

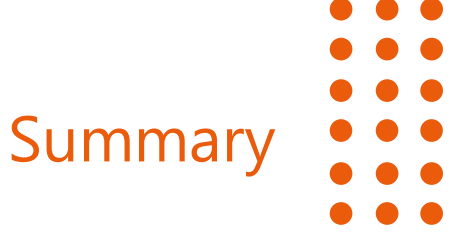

| 1. Introduction                                                                               | 3                          |
|-----------------------------------------------------------------------------------------------|----------------------------|
| 1.1. Warnings                                                                                 | 3                          |
| 2. Tools application                                                                          | 3                          |
| 2.1. Minimum Usage Requirements                                                               | 3                          |
| 2.2. Running the Tools Application                                                            | 4                          |
| 2.3. Displaying Printer Information                                                           | 5                          |
| 2.4. Updating the Printer Firmware                                                            | 5                          |
| 3. Printer configuration                                                                      | 7                          |
| 3.1. Tab "Printer Parameter Setting"                                                          | 7                          |
|                                                                                               |                            |
| 3.2. Tab "Location"                                                                           | 8                          |
| <ul><li>3.2. Tab "Location"</li><li>3.3. Tab "Test"</li></ul>                                 | 8<br>8                     |
| <ul> <li>3.2. Tab "Location"</li> <li>3.3. Tab "Test"</li> <li>3.4. Tab "PRN Print"</li></ul> | 8<br>8<br>10               |
| <ul> <li>3.2. Tab "Location"</li> <li>3.3. Tab "Test"</li></ul>                               | 8<br>8<br>10               |
| <ul> <li>3.2. Tab "Location"</li> <li>3.3. Tab "Test"</li></ul>                               | 8<br>8<br>10<br>10         |
| 3.2. Tab "Location"                                                                           | .8<br>.8<br>10<br>10<br>11 |

### 1. INTRODUCTION

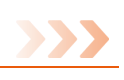

The SX-TLP-410 printer is a thermal label printer that offers printing quality, reliability and efficiency, easy operation and excellent cost-benefit, widely used in supermarkets, clothing stores, gifts, cosmetics, jewelry, distributors, wholesalers and industries in general.

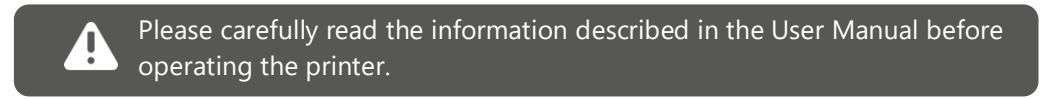

This manual provides information on using the SX-TLP-410 label printer configuration application.

### 1.1. Warnings

The printer must be ready before using the configuration application. For that:

- Confirm that the printer is connected to power and turned off.
- Insert the communication cable corresponding to the printer interface.
- Confirm that a roll of paper is loaded in the printer.
- Turn on the printer.
- Check if the printer driver is installed in Windows (see your printer User Manual).

## 2. TOOLS APPLICATION

The SX-TLP-410 label printer has a Windows application that allows you to configure various features available on the printer, such as:

- Updating the printer's firmware (internal command software).
- Label parameters.
- Self-test printout.
- Audible signals.
- Ethernet, serial communication interfaces, among others.

The configuration application, as well as other tools for the SX-TLP-410 printer, can be found on the website <u>www.solux-tech.com.br/en</u>.

### 2.1. Minimum Usage Requirements

The computer where the configuration application will be used must contain at least a 1.1GHz processor and 2GB RAM with Windows operating system, being compatible with Windows 98, 2000, NT, XP, 7, 8, 10 and 11 versions.

### 2.2. Running the Tools Application

After downloading from the website and unzipping, locate the *"LabelPrinterTool.exe"* file and run it by double-clicking on it or its icon.

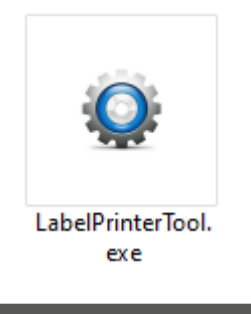

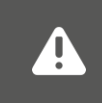

If the message "Do you want to allow this application to make changes to your device?" appears after executing the file, click "Yes" to proceed with the installation of the spooler driver.

#### The following screen will appear:

| ٥ | LabelPrinterTool v1.72 |            |   |             | – 🗆 X           |  |
|---|------------------------|------------|---|-------------|-----------------|--|
|   | Ommunication with pr   | inter      |   |             |                 |  |
|   | O Port:                | COM1:      | ~ | Config Port |                 |  |
|   | O Printer Driver:      | Fax        | ~ |             |                 |  |
|   | List of Printers       |            |   |             |                 |  |
|   | Label Printer          |            |   |             | Add Printer     |  |
|   |                        |            |   |             | Delete Printer  |  |
|   |                        |            |   |             | Connection Test |  |
|   | s                      | et Printer |   | Download    |                 |  |

Select the printer communication interface installed in Windows and click the **"Connection Test"** button to test the connection with the printer. If the printer emits a "beep" and displays the message **"Connection Successful"** it means that the connection with the communication interface is correct and ready for use, otherwise review and select the correct interface.

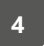

### 2.3. Displaying Printer Information

After successful connection testing with the printer, mentioned in the previous topic, it is possible to display some information currently recorded on the printer, such as the serial number, firmware version, configured label information, among others.

To do this, simply click on the "Show Printer Info" button.

The following screen will be displayed:

| te | er Infomation                     |                              |  |
|----|-----------------------------------|------------------------------|--|
|    | Priter Type:                      | LabelPrinter                 |  |
|    | Printer Serial Number             | 4061082116390011             |  |
|    | Firmware Version                  | A42P0C2D1E1 V1 11 2021 11 20 |  |
|    | Printware version:                | A4380C2D1F1_V1.112021-11-29  |  |
|    | Printer Print Length:             | 11,33 (m)                    |  |
|    | Printer Status:                   | Ready                        |  |
|    | Print Type:                       | Thermal                      |  |
|    | Automatic position when power on: | Enable                       |  |
|    | Label Height:                     | 150 mm                       |  |
|    | Paper Type:                       | Receipt                      |  |
|    | Reprint when error:               | Enable                       |  |
|    | Prevent Glue Paper:               | Disable                      |  |
|    | Special Label:                    | Enable                       |  |
|    | Print Speed:                      | 7                            |  |
|    | Darkness Setting:                 | 8                            |  |
|    | Horizontal Origin:                | 0                            |  |
|    | Vertical Origin:                  | 0                            |  |
|    | Print To Stop:                    | 0                            |  |

### 2.4. Updating the Printer Firmware

If there is a need to update the printer's firmware (internal command software), simply follow these steps:

1) Click on the **"Download"** button.

| LabelPrinterTe  | ool v1.72      |       |        |           |       | -          |         | Х |
|-----------------|----------------|-------|--------|-----------|-------|------------|---------|---|
| Communication   | on with printe | ·     |        |           |       |            |         |   |
| O Port:         |                | COM1: | $\sim$ | Config Po | rt    |            |         |   |
| O Printer Dri   | iver:          | Fax   | $\sim$ |           |       |            |         |   |
| List of Printer | s              |       |        |           |       |            |         |   |
| Label Print     | er             |       |        |           |       | Add Prin   | ter     |   |
|                 |                |       |        |           |       | Modify Pr  | inter   |   |
|                 |                |       |        |           |       | Delete Pri | inter   |   |
|                 |                |       |        |           | (     | Connectior | n Test  |   |
|                 |                |       |        |           | S     | how Printe | er Info |   |
|                 | Set Pr         | inter |        | Dow       | nload |            |         |   |

2) On the screen that appears, locate and select the binary file (".bin") provided by the Solux Tech do Brasil factory and click the **"Update"** button.

| Download                                                                             |                 | × |
|--------------------------------------------------------------------------------------|-----------------|---|
| Program Character Library                                                            |                 |   |
|                                                                                      |                 |   |
| Select A Printer Firmware:                                                           |                 |   |
| D:\Solux-Tech\Equipamentos\Impressoras\Etiqueta Modelo TLP-410\Firmware TSC\RT-SZ-RP | Select Firmware |   |
| Update 5                                                                             |                 |   |
|                                                                                      |                 |   |
|                                                                                      |                 |   |
|                                                                                      |                 |   |

The printer's "Power LED" will go out and the **"Set Success"** message will be displayed informing you that the update was successful. The printer's "Power LED" will then light up.

To check if the update worked, simply click on the **"Show Printer Info"** button, where new information saved on the printer will be displayed.

## 3. PRINTER CONFIGURATION

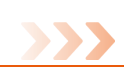

To start configuring printer parameters, simply click the **"Set Printer"** button. The following screen will be displayed:

| Set P | rinter  |                    |          |            |        |            |     |            |        |      |         | $\times$ |
|-------|---------|--------------------|----------|------------|--------|------------|-----|------------|--------|------|---------|----------|
|       |         |                    |          |            |        |            |     |            |        |      |         |          |
|       | Printer | Parameter Setting  | Location | Test       | PRN Pr | int User D | Def | Ethernet   | Serial | Wifi | Bli ⁴ ► |          |
|       |         | Print Type:        |          |            |        | Thermal    |     | $\sim$     |        |      |         |          |
|       |         | Automatic position | when pow | er on:     |        | Enable     |     | ~          |        |      |         |          |
|       |         | Label Height:      |          |            |        | 150        | _   | (30-400)n  | nm     |      |         |          |
|       |         | Paper Type:        |          |            |        | Receipt    |     | $\sim$     |        |      |         |          |
|       |         | Reprint when error | :        |            |        | Enable     |     | ~          |        |      |         |          |
|       |         | Special Label:     |          |            |        | Enable     |     | ~          |        |      |         |          |
|       |         | Print Speed:       |          |            |        | 7          |     | ~          |        |      |         |          |
|       |         | Darkness Setting:  |          |            |        | 8          |     | ~          |        |      |         |          |
|       |         | Horizontal Origin: |          |            |        | 0          | _   | (0-89)     |        |      |         |          |
|       |         | Vertical Origin:   |          |            |        | 0          | _   | (0-89)     |        |      |         |          |
|       |         | Print To Stop:     |          |            |        | 0          | _   | (-127-127  | Ŋ      |      |         |          |
|       |         | Prevent Glue Paper | r:       |            |        | Disable    |     | $\sim$     |        |      |         |          |
|       |         |                    |          | After prir | nting  | 0          | _   | After prin | ting   |      |         |          |
|       |         |                    |          | 5          | Set    |            |     |            |        |      |         |          |
|       |         |                    |          |            |        |            |     |            |        |      |         |          |
|       |         |                    |          |            |        |            |     |            |        |      |         |          |
| _     |         |                    | _        | _          | _      |            | _   |            | _      | _    |         | _        |

### 3.1. Tab "Printer Parameter Setting"

In this tab, we have the following settings:

| Option                     | Function                                                        |
|----------------------------|-----------------------------------------------------------------|
| Print Type                 | Sets the printer type to "Thermal" or "Ribbons".                |
| Automatic<br>position when | Enables (Enable) or disables (Disable) the automatic            |
| power on                   | positioning of the label when turning on the printer.           |
| Label height               | Maximum label height between 30 to 400 mm.                      |
| Dapar tupa                 | Defines the type of paper/reel used, between "Receipt"          |
| Рарег туре                 | (continuous), "Label" (label) and "Black Mark".                 |
| Reprint when               | Enables (Enable) or disables (Disable) label reprinting if an   |
| Error                      | error occurs.                                                   |
| Special label              | Enables (Enable) or disables (Disable) special label patterns.  |
| Print Speed                | Sets the print speed between 0 and 9.                           |
| Darkness                   | Sate the print density between 0 and 15                         |
| setting                    | Sets the print density between 0 and 15.                        |
| Horizontal                 | Sets the print initial horizontal position adjustment between 0 |
| Origin                     | and 89 points.                                                  |

| Vertical Origin       | Sets the print initial vertical position adjustment between 0 and 89 points.              |
|-----------------------|-------------------------------------------------------------------------------------------|
| Print To stop         | Locates the regular paper cut positions (takes the paper cut position as the zero point). |
| Prevent Glue<br>Paper | Enables (Enable) or disables (Disable) the paper jam check.                               |

### 3.2. Tab "Location"

In this tab, it is possible to calibrate the label reader, where:

- *Label Auto Learn*: When you click on this option, the printer recognizes the label, positioning it at the beginning of printing.
- *Lear*: When you click on this option, the printer calibrates the warning for lack of paper.

| Set P | rint | ter                     |          |      |           |          |          |        |      |      | × |
|-------|------|-------------------------|----------|------|-----------|----------|----------|--------|------|------|---|
|       | Pri  | inter Parameter Setting | Location | Test | PRN Print | User Def | Ethernet | Serial | Wifi | Bh◀► |   |
|       |      | Label Auto Learn:       |          |      | Learn     | L.       |          |        |      |      |   |
|       |      | Learn                   |          |      | Learn     | 1        |          |        |      |      |   |
|       |      | AD Value:               |          |      | Select AD | Value    |          |        |      |      |   |
|       |      |                         |          |      |           |          |          |        |      |      |   |
|       |      |                         |          |      |           |          |          |        |      |      |   |
|       |      |                         |          |      |           |          |          |        |      |      |   |
|       |      |                         |          |      |           |          |          |        |      |      |   |
|       |      |                         |          |      |           |          |          |        |      |      |   |

### 3.3. Tab "Test"

In this tab, it is possible to perform printing tests, as well as enable the command "dump" mode (specific to identify which instructions are being sent by the commercial application).

| Set Printer                        |                  |                           | ×            |
|------------------------------------|------------------|---------------------------|--------------|
| Printer Parameter Setting Location | Test PRN Print U | ser Def Ethernet Serial W | /ifi Bli ◀ ▶ |
| Dump Mode:                         | Disable $\vee$   | Set                       |              |
| Set                                | Normal           | Check                     |              |
| SelfTest                           | Pr               | rint Text Test            |              |
| 43                                 |                  |                           |              |
|                                    |                  |                           |              |
|                                    |                  |                           |              |
|                                    |                  |                           |              |
|                                    |                  |                           |              |
|                                    |                  |                           |              |
|                                    |                  |                           |              |

 Dump Mode: Enables (Enable) or disables (Disable) debug mode. If enabled, all printing sent will be output in hexadecimal command format, used to analyze the data received by the printer. Click the "Set" button to configure the printer.

By turning the printer off and on, Dump mode returns to the printer's default Disable mode.

- **Set:** By clicking the "Check" button, it is possible to detect bad spots on the print head. The number of bad points detected will be displayed on the screen, otherwise "Normal" will be displayed.
- **Self Test:** By clicking this button, you can print a printer self-test, where various configuration information is displayed.
- Print Text Test: By clicking this button, you can print any text.

| nt Text Test                      |                         |       |      |
|-----------------------------------|-------------------------|-------|------|
| Diagon optor toxt you pood prints |                         |       |      |
| Print Text Test                   |                         |       |      |
|                                   |                         |       |      |
|                                   |                         |       |      |
|                                   |                         |       |      |
| Setting the print area use label  |                         |       |      |
| Printable Width: 50 mm            | Printable Height: 30 mm | Print | Exit |
|                                   |                         | 5     |      |

Enter a text to be printed, define the label printing area and click the **"Print"** button.

### 3.4. Tab "PRN Print"

In this tab, it is possible to send a ".prn" file to the printer containing native printer commands or ZPL commands, previously updated on the printer (see item "2.4 - Updating the Printer Firmware").

| Set Pri | nter                      |               |          |            |              |          |        |            |     | $\times$ |
|---------|---------------------------|---------------|----------|------------|--------------|----------|--------|------------|-----|----------|
| _       |                           |               |          |            |              |          |        |            |     |          |
| F       | Printer Parameter Setting | Location T    | Fest     | PRN Print  | User Def     | Ethernet | Serial | Wifi       | Bli |          |
|         | Select A PRN File:        |               |          |            |              |          |        |            |     |          |
|         | mentos\Impressoras\E      | tiqueta Model | lo TLP-4 | 410\Firmwa | re ZPL\teste | e.prn    | Se     | elect File |     |          |
|         |                           |               |          | Print      |              |          |        |            |     |          |
|         |                           |               |          |            | ~            |          |        |            |     |          |
|         |                           |               |          |            |              |          |        |            |     |          |
|         |                           |               |          |            |              |          |        |            |     |          |
|         |                           |               |          |            |              |          |        |            |     |          |
|         |                           |               |          |            |              |          |        |            |     |          |
|         |                           |               |          |            |              |          |        |            |     |          |
|         |                           |               |          |            |              |          |        |            |     |          |
|         |                           |               |          |            |              |          |        |            |     |          |
|         |                           |               |          |            |              |          |        |            |     |          |
|         |                           |               |          |            |              |          |        |            |     |          |
|         |                           |               |          |            |              |          |        |            |     |          |

To do this, locate and select the ".prn" file and click the "Print" button.

### 3.5. Tab "User Def"

In this tab, you can make the following settings:

| Option       | Function                                                        |
|--------------|-----------------------------------------------------------------|
|              | Enables (Enable) or disables (Disable) the beep that is emitted |
| Веер         | by the printer when some parameterization is carried out or if  |
|              | there is an error.                                              |
|              | Defines the command protocol that the printer will receive      |
| Command type | from the commercial application, between "Label Command"        |
|              | and "ESC/POS".                                                  |
|              | Defines the command format between native (TSC) or others.      |
| Command type | NOTE: The available formats are TSC or ZPL (see item "2.4 -     |
|              | Updating the Printer Firmware").                                |
| Paper width  | Not available.                                                  |

| Restore factory | By clicking this button, the settings will be restored to factory |
|-----------------|-------------------------------------------------------------------|
| settings        | settings.                                                         |

### 3.6. Tab "Ethernet"

In this tab, you can configure the printer's network interface, using a fixed IP or assigning an IP from the DHCP network.

|           |               |           | USER DEL COM | Jenar Vill |  |
|-----------|---------------|-----------|--------------|------------|--|
| ○ IP      | DHCP          |           |              |            |  |
| IP:       | 192 . 168 .   | 1 . 87 Pc | ort: 9100    | Set        |  |
| Sub Mask: | 255 . 255 . 2 | .55 . 0   |              |            |  |
| GateWay:  | 192 . 168 .   | 1 . 1     |              |            |  |
| DHCP:     | Enable        |           |              | ~          |  |
|           |               | Set       |              |            |  |
|           |               |           |              |            |  |
| MAC:      | 00 00         | 00 00     | 00 00        | Set        |  |
|           |               |           |              |            |  |
|           |               |           |              |            |  |
|           |               |           |              |            |  |
|           |               |           |              |            |  |

To check which IP address was assigned to the printer, simply turn it off, hold down the "Power" button (top button) and turn it on. A self-test will be printed with the information.

It is important that the Windows printer driver has been installed with the Ethernet interface for all these settings to be carried out successfully (see the User Manual).

### 3.7. Tab "Serial"

In this tab, you can configure the parameters of the printer's serial interface.

| Prin | nter Parameter Setting Lo | ocation Test | PRN Print | User Def | Ethernet | Serial | Wifi | Blı ⁴ ► |
|------|---------------------------|--------------|-----------|----------|----------|--------|------|---------|
|      | Baud rate:                | 19200        |           |          |          | ~      |      |         |
|      | Number of data bits:      | 8 bits       |           |          |          | $\sim$ |      |         |
|      | Parity:                   | None         |           |          |          | $\sim$ |      |         |
|      | Number of data            | 1 bit        |           |          |          | ~      |      |         |
|      | Hand shake:               | None         |           |          |          | $\sim$ |      |         |
|      |                           |              | Set       |          |          |        |      |         |
|      |                           |              |           | 3        |          |        |      |         |
|      |                           |              |           |          |          |        |      |         |
|      |                           |              |           |          |          |        |      |         |
|      |                           |              |           |          |          |        |      |         |
|      |                           |              |           |          |          |        |      |         |
|      |                           |              |           |          |          |        |      |         |

It is important that the Windows printer driver has been installed with the Serial interface for all these settings to be carried out successfully (see the User Manual).

### 3.8. Tab "CodePage"

A

In this tab, it is possible to define in the list which character table will be used between the commercial application and the printer.

| rinter                          |             |                              |                         |                                                              |                                                                                        |                                                                              |                                                                                                |                                                                                                    |                                                                                                    | Х                                                                                                    |
|---------------------------------|-------------|------------------------------|-------------------------|--------------------------------------------------------------|----------------------------------------------------------------------------------------|------------------------------------------------------------------------------|------------------------------------------------------------------------------------------------|----------------------------------------------------------------------------------------------------|----------------------------------------------------------------------------------------------------|----------------------------------------------------------------------------------------------------|
| Test                            | PRN Print   | User Def                     | Ethernet                | Serial                                                       | Wifi                                                                                   | Bluetooth setting                                                            | CodePage                                                                                       |                                                                                                    | • •                                                                                                    |                                                                                                    |
|                                 |             |                              |                         |                                                              |                                                                                        |                                                                              |                                                                                                |                                                                                                    |                                                                                                    |                                                                                                    |
| Code Page: CP850 [Multilingual] |             |                              |                         |                                                              |                                                                                        |                                                                              |                                                                                                |                                                                                                    |                                                                                                    |                                                                                                    |
|                                 | -           |                              |                         | -                                                            |                                                                                        |                                                                              | <u><u>x</u></u>                                                                                | 2                                                                                                    |                                                                                                    |                                                                                                    |
|                                 |             |                              |                         |                                                              |                                                                                        |                                                                              |                                                                                                |                                                                                                    |                                                                                                    |                                                                                                    |
|                                 |             |                              |                         |                                                              |                                                                                        |                                                                              |                                                                                                |                                                                                                    |                                                                                                    |                                                                                                    |
|                                 |             |                              |                         |                                                              |                                                                                        |                                                                              |                                                                                                |                                                                                                    |                                                                                                    |                                                                                                    |
|                                 |             |                              |                         |                                                              |                                                                                        |                                                                              |                                                                                                |                                                                                                    |                                                                                                    |                                                                                                    |
|                                 |             |                              |                         |                                                              |                                                                                        |                                                                              |                                                                                                |                                                                                                    |                                                                                                    |                                                                                                    |
|                                 |             |                              |                         |                                                              |                                                                                        |                                                                              |                                                                                                |                                                                                                    |                                                                                                    |                                                                                                    |
|                                 |             |                              |                         |                                                              |                                                                                        |                                                                              |                                                                                                |                                                                                                    |                                                                                                    |                                                                                                    |
|                                 |             |                              |                         |                                                              |                                                                                        |                                                                              |                                                                                                |                                                                                                    |                                                                                                    |                                                                                                    |
|                                 |             |                              |                         |                                                              |                                                                                        |                                                                              |                                                                                                |                                                                                                    |                                                                                                    |                                                                                                    |
|                                 | Test<br>Cod | Test PRN Print<br>Code Page: | Test PRN Print User Def | Test PRN Print User Def Ethernet Code Page: CP850 [Multiling | Test PRN Print User Def Ethernet Serial          Code Page:       CP850 [Multilingual] | Test PRN Print User Def Ethernet Serial Wifi Code Page: CP850 [Multilingual] | Test PRN Print User Def Ethernet Serial Wifi Bluetooth setting Code Page: CP850 [Multilingual] | Test PRN Print User Def Ethernet Serial Wifi Bluetooth setting CodePage Code Page: CP850 [Multilingual] | Test       PRN Print       User Def       Ethernet       Serial       Wift       Bluetooth setting       CodePage         Code Page:       CP850 [Multilingual]       Set       Set       Set | Test PRN Print User Def Ethernet Serial Wiff Bluetooth setting CodePage • •<br>Code Page: CP850 [Multilingual] • Set |